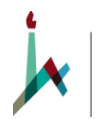

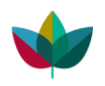

#### For technical questions or support, write to: support@ekmd.huji.ac.il

# 1. Enter the link <u>http://hsr.huji.ac.il/</u>

## 2. Click Create Account.

|       |             |        |          |   |          | HUJI          | Studie     | s Re | egisti                | ration                                  | Syster |
|-------|-------------|--------|----------|---|----------|---------------|------------|------|-----------------------|-----------------------------------------|--------|
|       |             |        |          |   |          |               |            |      |                       |                                         |        |
|       |             |        |          |   |          |               |            |      |                       |                                         |        |
|       |             |        |          |   |          |               |            |      |                       |                                         |        |
|       |             |        |          |   |          |               |            |      |                       |                                         |        |
| EZ    |             | AL INC | Aug      | \ |          |               |            |      |                       |                                         |        |
|       |             |        | 100 40-  |   | Sigi     | ı İn          |            |      |                       |                                         |        |
|       | No.         | The H  | THE REAL |   |          |               |            |      |                       |                                         |        |
|       |             |        |          |   | Create   | Account       |            |      |                       |                                         |        |
|       |             |        |          |   | Forgot F | assword       |            |      |                       |                                         |        |
|       |             |        |          |   |          |               |            |      |                       |                                         |        |
| @ All | rights rese | rved   |          |   | Last Upd | ated: 8/9/202 | 0 11:48 AM |      | בירושלים<br>THE HERRE | יברסיטה העברית נ<br>wunversity of Jerus |        |

# **3.** Fill in the form. Click Send.

|                                     |                               | English | עברית |
|-------------------------------------|-------------------------------|---------|-------|
| Create Accou                        | int                           |         |       |
|                                     | a relation all als have       |         |       |
| First Name                          | e, piease <u>click here</u> . |         |       |
|                                     |                               |         |       |
| Surname                             |                               |         |       |
|                                     |                               |         |       |
| National ID or Passport Number      |                               |         |       |
|                                     |                               |         |       |
| Email                               |                               |         |       |
|                                     |                               |         |       |
| Confirm email                       |                               |         |       |
|                                     |                               |         |       |
| I'm not a robot                     |                               |         |       |
| Send                                |                               |         |       |
| Please complete the form in English |                               |         |       |

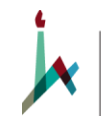

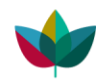

# 4. You will receive an automatic reply.

|                                            |                                            | האוניברסיטה העברית בירושלים<br>THE HEBREW UNIVERSITY OF JERUSALEM                                                |  |  |  |
|--------------------------------------------|--------------------------------------------|----------------------------------------------------------------------------------------------------|--|--|--|
|                                            |                                            | HUJI Studies Registration System                                                                                 |  |  |  |
| Sign In Create Account Forgot Pa           | assword                                    |                                                                                                    |  |  |  |
| Request submitted su                       | accessfully.                               | הבקשה הוגשה בהצלחה.                                                                                              |  |  |  |
| Within 10 minutes you will receive an E-r  | nail message with your account details.    | תוך 10 דקות תקבלו הודעת דואר אלקטרוני עם פרטי חשבוגך.                                                            |  |  |  |
| After which, you will be able to continue  | with the application process on this site. | אחר מכן, תוכלו להמשיך בתהליך הרישום באתר זה.                                                                     |  |  |  |
| f you did not receive the email, please ch | neck in your Spam/Junk folder.             | במידה ולא קיבלתם את המייל, אנא בדקו בתיקיית ה-Spam/Junk                                                          |  |  |  |
| or support please contact helpdesk@ek      | md.huji.ac.il                              | helpdesk@ekmd.huji.ac.il לתמיכה אנא צרו קשר עם                                                                   |  |  |  |
| Thank you,<br>The EKMD Team                |                                            | תודה,<br>צוות EKMD                                                                                               |  |  |  |
| Admin Zone                                 | @ All rights researed                      | Let Liedsted: 0/17/2017 3-44 DA שלאיזיד אינייאיז אינייאיזיד אינייאיזיד אינייאיזיד אינייאיזיד אינייאיזיד אינייאיז |  |  |  |
| Technical Support                          | Terms of Use                               | Last opdated. 9/17/2017 SAME PIN Driver PIN THE HEREW UNVERSITY OF JERUSALEM                                     |  |  |  |

# 5. Then you will receive an email with your Username and Password. Use these to log into the shown link - HUJI Studies Registration System.

| Welcome Mary Blahblah to the HUJI Application System,                                        |  |
|----------------------------------------------------------------------------------------------|--|
| UserName: <b>maryb</b><br>Password: <b>zIGQ05eP</b>                                          |  |
| To change your password <u>click here</u> .                                                  |  |
| Sign in <u>HUJI Studies Registration System</u> .<br>Support: <u>support@ekmd.huji.ac.il</u> |  |
| Thank You,                                                                                   |  |
| The EKMD Team,<br>The IT Division,<br>The Hebrew University of Jerusalem.                    |  |

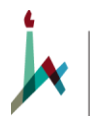

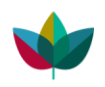

# 6. Login with the Username and Password you received.

| ← → C 🔒 grs2.ekmd.huji.ac.il/                                     | my-policy |   |  |
|-------------------------------------------------------------------|-----------|---|--|
| האוניברסיטה העברית בירושלים<br>THE HEBREW UNIVERSITY OF JERUSALEN | j.        |   |  |
| Secure Logon<br>Username ( EKMD\username or                       |           |   |  |
| Password                                                          |           |   |  |
| Logon                                                             |           | - |  |
|                                                                   |           |   |  |
|                                                                   |           |   |  |
|                                                                   |           |   |  |
|                                                                   |           |   |  |

# 7.Sign in

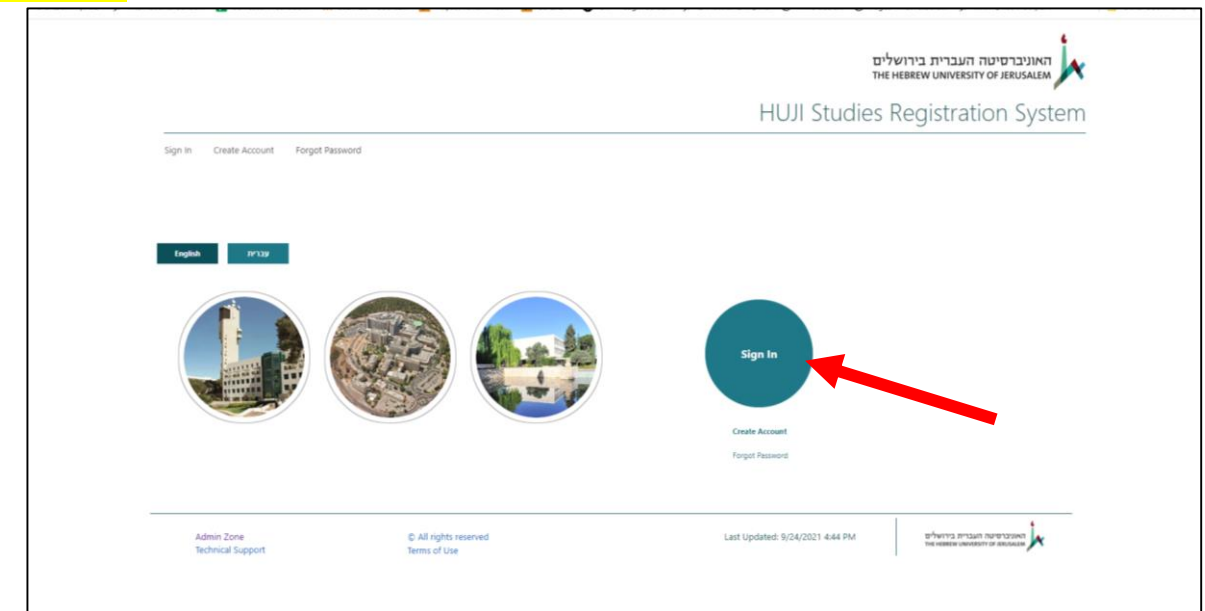

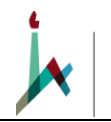

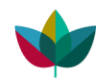

### 8. Click the green circle Special Programs.

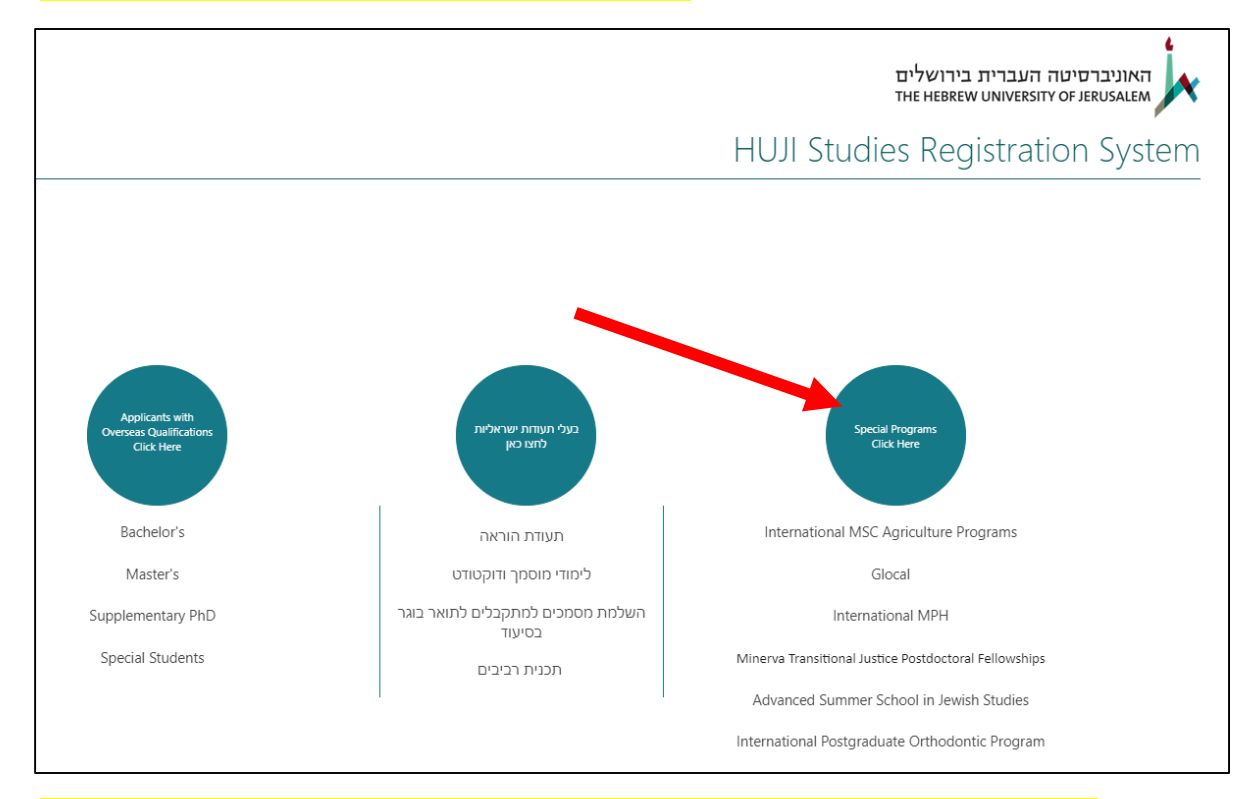

## 9. Select The Faculty of Agriculture Food and Environment and then International MSc Programs – 2022-2023. Click Add.

| UJI Studies Registration System                                                                                           | האוניברסיטה העברית בירושלים<br>דואנ HEBREW UNIVERSITY OF JERUSALEM<br>HUJI Studies Registration System                                                                                                    |
|----------------------------------------------------------------------------------------------------|----------------------------------------------------------------------------------------------------|
| Apply for a Program<br>Apply for a Program<br>SELECT FACULTY OR SCHOOL<br>The Faculty of Agriculture Food and Environment | My Applications<br>APPLICATION STATUS<br>Load closed applications                                                                                                    |
| Admin Zone © All rights reserved<br>Technical Support Terms of Use                                                        | Last Updated: 29/01/2019 16:22 set-units and the states working an adverted and the states working and the states working and the states |

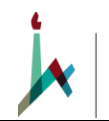

The Hebrew University The Robert H. Smith Faculty of of Jerusalem Agriculture, Food and Environment

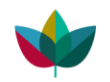

### **10.** Click Continue to Site.

| UII Studies Registration System |                                                                                                    |                      | ולים<br>אוזית                  | האוניברפיטה העברית בירוש<br>איניברפיטה העברית בירוש |
|---------------------------------|----------------------------------------------------------------------------------------------------|----------------------|--------------------------------|-----------------------------------------------------|
| -                               |                                                                                                    |                      | HUJI Studies F                 | Registration System                                 |
|                                 | English                                                                                                    |                      |                                |                                                     |
| Α                               | SELECT SACUTY OR SCHOOL Appli<br>The faculty of Agriculture and Application Application and Agriculture and Application Application Applicati | cation folder opener | lications<br>Lsuccessfully     | STATUS                                              |
|                                 | SELECT PROGRAM<br>International MSc Programs - 2021-2022                                                                                                    | Continue to Sit      | te                             |                                                     |
|                                 | And<br>Application folder opened successf                                                                                                    | ully                 |                                |                                                     |
|                                 | Admini Zana D Adi ng                                                                                                    | hts reserved         | Last Updated: 29/01/2019 18:22 | erberna maan menanen                                |

**11.** Read the instructions thoroughly. Upload the documents for Stage 1. Click Submit after you have uploaded the required documents.

| HUJI Studies Registration System |                                          |                                                                                                    |
|----------------------------------|------------------------------------------|----------------------------------------------------------------------------------------------------|
|                                  |                                          |                                                                                                    |
|                                  | applicants                               |                                                                                                    |
|                                  | Document Type list                       |                                                                                                    |
|                                  | Submitted                                |                                                                                                    |
|                                  | Delete Empty Folders                     |                                                                                                    |
|                                  | Overseas Applicants Unit                 |                                                                                                    |
|                                  | cancelled candidacy                      | The Robert H Smith                                                                                                    |
|                                  | Not Accepted                             | Food and Environment                                                                                                    |
|                                  | Not Submitted                            |                                                                                                    |
|                                  | Application - Stage 1                    | 2022/2022 International MCa Programs in                                                                                                    |
|                                  | Documents Upload                         | 2022/2023 International Misc Programs in                                                                                                    |
|                                  | Submission Status                        | Plant Sciences and Environmental Quality Sciences                                                                                                    |
|                                  | Cancel Candidacy                         |                                                                                                    |
| -                                | Application - Stage 2                    | Application for admission with scholarship: Application deadline March 11, 2022                                                                                  |
| -                                | MSc Program Application                  | Applicants applying for a scholarship are first reviewed for admission and then a scholarship. We provide a limited number of partial                            |
|                                  | Personal Health Declaration              | and full scholarships for excelling applicants who are from economically developing countries. Selection is highly competitive.                                  |
|                                  | Scholarship Application                  | Application for admission for self-funding students (no scholarship): Application deadline June 30, 2022 Please visit this link for this in the second expansion |
|                                  | Housing Form                             |                                                                                                    |
|                                  | Documents Upload                         |                                                                                                    |
|                                  | Recommendations                          | Application Instructions:                                                                                                    |
|                                  | Submission Status                        |                                                                                                    |
|                                  | Cancel Candidacy                         | STAGE 1:                                                                                                    |
|                                  | Documents Upload<br>Dan Testman 56565656 | A. The following documents should be uploaded via the Documents Upload page:                                                                                     |
|                                  | Contact Us                               | Note: student copies are acceptable at this stage. If you continue to Stage 2, your university must send the official transcripts.                               |
|                                  | 🖋 EDIT LINKS                             | BSc degree (required).                                                                                                    |

Do not proceed to Stage 2 until you receive an email stating that you are eligible to continue. This may take up to two weeks.